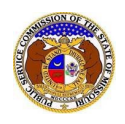

To update a user's email address information:

- 1) Navigate to EFIS
- 2) Click the **Log in** link located in the *Header Links* in the upper, right-hand corner.

| MISSOURI PUBLIC SERVICE COMMISSION<br>ELECTRONIC FILING AND INFORMATION SYSTEM | Log in → PSC Log in → PSC Log in Help Directory |
|--------------------------------------------------------------------------------|-------------------------------------------------|
|--------------------------------------------------------------------------------|-------------------------------------------------|

- 3) In the Email Address field, input the user's email address registered with their user account.
- 4) In the **Password** field, input the user's password.
- 5) Click the **Log In** button.

| Login         |                                                  | Help |
|---------------|--------------------------------------------------|------|
| Email Address |                                                  |      |
| Password      |                                                  | Ø    |
|               | Log in                                           |      |
|               | Forgot your password?<br>Register as a new user? |      |

- 6) Once logged in, users are always directed to their Dashboard.
  - a) If the user isn't directed to their Dashboard, select the **Dashboard** link located in the *Header Links* in the upper, right-hand corner.

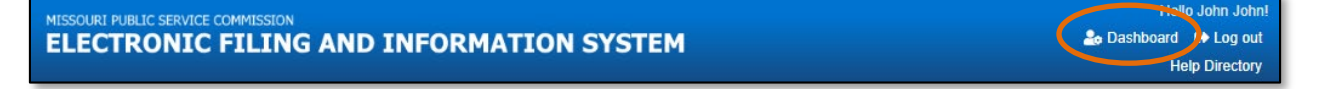

## **OPTION 1**

NOTE: This option allows users to update or change their current email address and add additional email addresses to their user account.

- 1) In the *Dashboard* screen, go to the 'Account' tab.
- 2) Users are always directed to 'Summary' link under the Account tab.
  - a) If the user isn't directed to the Summary link, click on the 'Account' tab and then select the 'Summary' link.

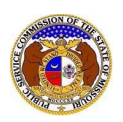

|                                         | Dashboard 🙆 Help               |                 |                               |              |              |
|-----------------------------------------|--------------------------------|-----------------|-------------------------------|--------------|--------------|
| Account -                               | Company Representative Display | Submission List | Email Subscription List       | Request List | Service List |
|                                         |                                | Account Su      | mmary                         |              |              |
| Jane Doe<br>Address 🔹                   | Manage                         | E               | mail 🗢 Manage                 |              |              |
| 123 East Street<br>Jefferson City, MO 6 | 5101 (Primary)                 | ja              | nedoe@gmail.com (Login) (Defa | ault)        |              |
|                                         |                                | Ρ               | hone 🌣 Manage                 |              |              |
|                                         |                                | A               | ttorney Information           | 🌣 Manage     |              |

## 3) Select the 'Email List' link.

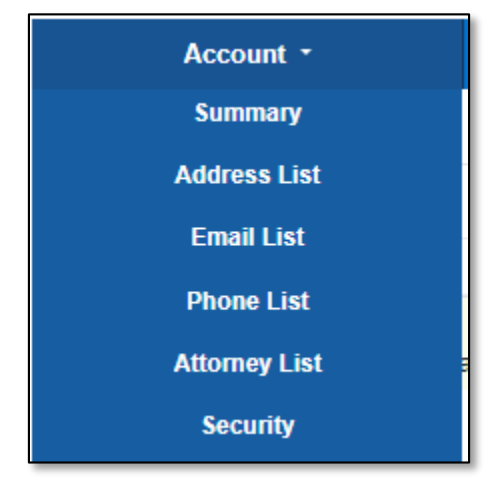

#### OR

Click the Manage button beside the Email section.

| Email     | 🌣 Manage                   |
|-----------|----------------------------|
| janedoe@g | mail.com (Login) (Default) |
|           |                            |

# 4) Click on the Add Email Address section.

|           |                            | Account Email List         |       |
|-----------|----------------------------|----------------------------|-------|
|           | Default Notification Email | Email Address              |       |
|           |                            | johnjohn@gmail.com (Login) | Close |
| Add Email | Address 🔻                  |                            |       |

5) If this will be the user's default email address, check the box labeled **Default Notification Email**.

6) In the **Email Address** field, input the user's email address.

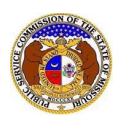

| Items with an orange left border ( |                    |  |  |  |
|------------------------------------|--------------------|--|--|--|
| Default Notification Email         |                    |  |  |  |
| Email Address                      | email@provider.com |  |  |  |
|                                    | Submit Clear       |  |  |  |

- 7) Users will be directed back to their Account Email List page.
  - a) Users can set their default email address for EFIS notifications by checking the box in front of the email address under the **Default Notification Email** column.
  - b) Users can close any email addresses by selecting the **Close** button, located at the end of the row of the email address needing closed.

|                            | Account Email List         |       |
|----------------------------|----------------------------|-------|
| Default Notification Email | Email Address              |       |
|                            | johnjohn@gmail.com (Login) | Close |
|                            | john@gmail.com             | Close |
| Add Email Address 🔻        |                            |       |

- i) A pop-up message is displayed which makes the user confirm their selection.
- ii) Select the **Confirm** button to confirm the closure or click the **Cancel** button to cancel the closure.

| Confirm                                     | × |
|---------------------------------------------|---|
| Are you sure you want to close this record? |   |
| Confirm Cancel                              |   |

8) Once the user has any closed email address, a check box will be displayed which is labeled **Include closed**. This allows users to see any closed email addresses that may be tied to their account.

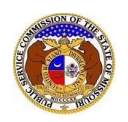

|                            | Account Email List         |       |
|----------------------------|----------------------------|-------|
|                            | Include closed: $\Box$     |       |
| Default Notification Email | Email Address              |       |
|                            | johnjohn@gmail.com (Login) | Close |

### **OPTION 2**

NOTE: This option allows users to update or change their account login email address only.

- 1) Click on the 'Account' tab.
- 2) Select the 'Security' link.

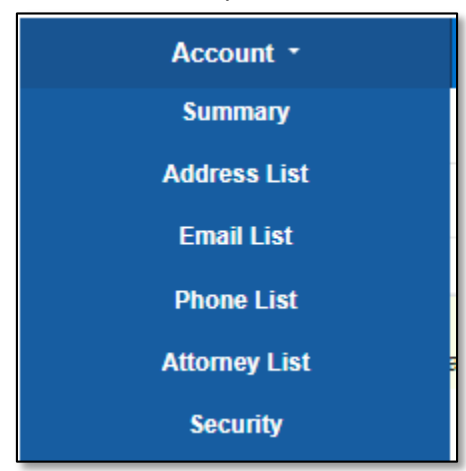

- 3) In the *Change Account Email* section, complete the following steps:
  - a) In the New Account Email Address field, input the user's new account email address.
  - b) In the **Confirm New Account Email Address** field, input the same user's new account email address.
  - c) In the **Password** field, input the user's password.
  - d) Click the **Send Confirmation Email** button to submit the new user account email address information.

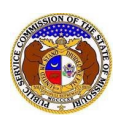

| Change Account Email                 |                         |  |
|--------------------------------------|-------------------------|--|
| New Account Email Address            |                         |  |
| Confirm New Account Email<br>Address |                         |  |
| Password                             | <i>S</i>                |  |
|                                      | Send Confirmation Email |  |

e) A message will be displayed at the top of the *Change Account Email* section letting the user know they must verify their new email address by going to their email server.

| Change Account Email            |            |
|---------------------------------|------------|
| An email has been sent to john@ | gmail.com. |

- f) Go to the user's email server and locate the *Confirm EFIS User Account Email Change* email from <u>efis@psc.mo.gov</u>.
- g) Select the Verify E-mail link to confirm the users email.

# **Missouri Public Service Commission**

To complete your EFIS user account email change, please click Verify E-mail.

If you were not the one who made this attempt, please ignore this email.

This email was sent from a notification-only address that cannot accept incoming emails. Do **not** reply to this message

- h) The user will be redirected to EFIS to the Confirm Account Email Address Change page.
- i) In the **Password** field, input the user's password.
- j) Click the **Submit** button to confirm the change.

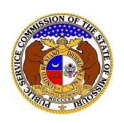

| Confirm Account Email Ad              | dress Change                                                                                   | Help                 |
|---------------------------------------|------------------------------------------------------------------------------------------------|----------------------|
| Please enter the password for johnjoh | n@gmail.com. Once confirmed, the Account Email Address will be changed from johnjohn@gmail.cor | m to john@gmail.com. |
| Password                              | 1                                                                                              | Ø                    |
|                                       | Submit                                                                                         |                      |

k) A message will be displayed letting the user know the mail has been confirmed.

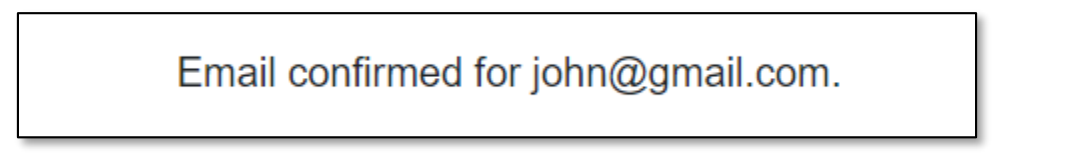

For additional assistance, please contact the Data Center at (573) 751-7496 or dcsupport@psc.mo.gov.